Реєстрація кабінету вступника та подання заяви на фахові випробування:

1. Реєстрація кабінету вступника на сайті: <u>https://cabinet.edbo.gov.ua/login</u>

|                                                                                                    | Логін (адреса електронної пошти)                                                                                                   | Ø                                                                                     |                  |
|----------------------------------------------------------------------------------------------------|----------------------------------------------------------------------------------------------------|---------------------------------------------------------------------------------------|------------------|
|                                                                                                    | Пароль                                                                                                    |                                                                                       |                  |
|                                                                                                    | вхід<br>Забули пароль?                                                                                                    |                                                                                       |                  |
|                                                                                                    | Повторно надіслати лист активації                                                                                                  |                                                                                       |                  |
|                                                                                                    | РЕЄСТРАЦІЯ                                                                                                    |                                                                                       |                  |
|                                                                                                    |                                                                                                    |                                                                                       |                  |
|                                                                                                    |                                                                                                    |                                                                                       |                  |
| Логін (адреса електронної пошти)                                                                                                    | *                                                                                                    |                                                                                       |                  |
| апаарр@gmail.com                                                                                                    |                                                                                                    | 0                                                                                     |                  |
|                                                                                                    |                                                                                                    |                                                                                       |                  |
| Пароль*                                                                                                    | Diamaga                                                                                                    |                                                                                       |                  |
|                                                                                                    | тідтвер                                                                                                    | цження паролю *                                                                       |                  |
| •••••                                                                                                    | ••••                                                                                                    | •                                                                                     |                  |
| ••••••<br>Вступ для здобуття ф                                                                                                    | ахової передвищої освіти на основ                                                                                                  | е<br>і свілоцтва про базову се                                                        | ередню освіту (9 |
| ••••••<br>Вступ для здобуття ф                                                                                                    | ахової передвищої освіти на основ                                                                                                  | адення паролю *<br>●<br>і свідоцтва про базову се                                     | ерелню освіту (9 |
| вступ для здобуття ф                                                                                                    | ахової передвищої освіти на основ                                                                                                  | цження паролю <sup>∞</sup><br>●<br>і свідоцтва про базову се                          | ерелню освіту (9 |
| еертифікат ЄВІ/ЄФВВ (                                                                                                    | ахової передвишої освіти на основ<br>(екзаменаційний лист)                                                                         | акення паролю *<br>•<br>і свілоцтва про базову се                                     | ерелню освіту (9 |
| еертифікат ЄВІ/ЄФВВ (<br>Номер<br>1223455                                                                                                    | екзаменаційний лист)<br>PIN-код<br>2525                                                                                            | расния паролю -<br>•<br>i свілоцтва про базову се<br>Рік<br>2024                      | ерелню освіту (( |
| ••••••<br>Встvп для здобvття ф<br>Сертифікат ЄВІ/ЄФВВ (<br>номер<br>1223455                                                                                                    | екзаменаційний лист)<br>Рі№код<br>2525                                                                                             | расняя паролю -<br>•<br>i свілоцтва про базову се<br>Рік<br>2024                      | ерелню освіту (( |
| •••••••<br>Вступ для здобуття ф<br>Сертифікат ЄВІ/ЄФВВ (<br>Номер<br>1223455<br>Не маю сертифікатів ЄВ                                                                                | ахової перелвишої освіти на основ<br>(екзаменаційний лист)<br>Рімкод<br>2525                                                       | расняя паролю -<br>■<br>i свілоцтва про базову се<br>Рік<br>2024                      | ерелню освіту (9 |
| <ul> <li>●●●●●●</li> <li>Вступ для здобуття ф</li> <li>Сертифікат ЄВІ/ЄФВВ (</li> <li>Номер</li> <li>1223455</li> <li>Не маю сертифікатів ЄВ</li> <li>Документ про вищу ос</li> </ul> | ахової передвишої освіти на основ<br>(екзаменаційний лист)<br>Рімжад<br>2525<br>ві/єфвв<br>Віту                                    | расняя паролю -<br>■<br>i свілоцтва про базову се<br>Рік<br>2024                      | ерелню освіту (9 |
| •••••••<br>Вступ для здобуття ф<br>Сертифікат ЄВІ/ЄФВВ (<br>Номер<br>1223455<br>Не маю сертифікатів ЄВ<br>Документ про вищу ос<br>Тип *                                               | ахової перелвишої освіти на основ<br>(екзаменаційний лист)<br>РІN-код<br>2525<br>ві/єфвв<br>Віту<br>Серія *                        | е<br>і свілоцтва про базову се<br>Рік<br>2024<br>Номер *                              | ерелню освіту (9 |
| •••••••<br>Вступ для здобуття ф<br>Сертифікат ЄВІ/ЄФВВ (<br>Номер<br>1223455<br>Не маю сертифікатів ЄВ<br>Документ про вищу ос<br>Тип *<br>Диплом бакал                               | ахової передвишої освіти на основ<br>(екзаменаційний лист)<br>Р <sup>IN-код</sup><br>2525<br>ві/єфвв (?)<br>Віту<br>Серія *<br>В24 | ракняя паролю *<br>■<br>п свілоцтва про базову се<br>Рік<br>2024<br>Номер *<br>012345 | ерелню освіту (9 |

2. Після внесених даних натискаєте ЗАРЕЄСТРУВАТИ. Вам на вказану поштову скриньку прийде лист з активацією кабінету, який містить посилання для активацію. Ви повинні на протязі 15 хвилин пройти по ньому інакше реєстрація не відбудеться.

3. Заходите в свій кабінет, додаєте фото та контактний номер телефону та натискаєте кнопку ПІДТВЕРДИТИ.

4. Переходимо до подачі РЕЄСТРАЦІЇ НА ВИПРОБУВАННЯ:

| Кабінет вступника<br>Дані вступника<br>Реєстрація на вступне<br>випробування<br>(співбесіда, творчий | УВАГА! В д<br>відборі не<br>Заяви для у | цаному<br>обхідно<br>часті у в | розділі заяви подаються<br>о подати відповідні заяви<br>ступних випробуваннях відс | виключно для<br>на вступ у тер<br>утні | а проход<br>міни, вк |
|----------------------------------------------------------------------------------------------------|-----------------------------------------|--------------------------------|------------------------------------------------------------------------------------|----------------------------------------|----------------------|
| конкурс, фахове<br>випробування)<br>По <del>дача заяв на вступ</del><br>Подані заяви на вступ        | Статус                                  | :                              | Заклад освіти                                                                      | :                                      | Форма                |

## 5. Праворуч буде три крапки, натискаєте їх, після ДОДАТИ

| ому  <br>аідно | розділі заяви подаються викл<br>подати відповідні заяви на во | ючно дл<br>ступ у тер | я проходженн<br>оміни, вказані | ня вступн<br>і в конку | юго випробуванн<br>рсних пропозиція | ія. Для учас<br>іх | ті у конкурсному |
|----------------|---------------------------------------------------------------|-----------------------|--------------------------------|------------------------|-------------------------------------|--------------------|------------------|
| ті у в         | ступних випробуваннях відсутні                                |                       |                                |                        |                                     |                    | Додати           |
| 1              | Заклад освіти                                                 | 1                     | Форма                          | 1                      | Назва (предмет)                     | : Час пр           | овед Переглянути |
|                |                                                               |                       |                                |                        |                                     |                    | Скасувати        |
|                |                                                               |                       |                                |                        |                                     |                    |                  |

## 6.Вносите дані, як приклад наведений на слайді і натискаєте кнопку ПОШУК

| Регіон<br>Харкі | вська обл. 🔹 📀                          | Заклад освіти <sup>я</sup><br>Національн | ний аерокосмічний унів  | ерси  | тет ім. М. Є. Жуковського "  | Харкі | івський авіацій ;≘ |
|-----------------|-----------------------------------------|------------------------------------------|-------------------------|-------|------------------------------|-------|--------------------|
| Код к           | онкурсної пропозиції                    | Освітній ступін<br>Магістр               | њ (ОПС)*                |       | Вступ на основі<br>Такалавр  |       | -                  |
| Форма<br>Денна  | здобуття освіти                         | Спеціальність<br>174 Автома              | атизація, комп'ютерно-і | нтегр | оовані технології та робото  | гехні | ka 🗄               |
|                 |                                         |                                          |                         |       |                              |       | пошук              |
| Знай            | дені випробування та пов'язані конкурсі | ні пропозиції                            |                         | +     | ПОДАТИ ЗАЯВУ НА УЧАСТЬ У В   | вступ | НОМУ ВИПРОБУВАННІ  |
|                 | Заклад освіти                           | ÷                                        | Форма                   | 1     | Назва (предмет)              | 1     | Спеціальність      |
|                 | Національний аерокосмічний університе   | <u>ет ім. М. Є</u>                       | Співбесіда              |       | Іноземна мова (англійська, н | 4i    |                    |
|                 | Національний аерокосмічний університе   | ет ім. М. Є                              | Фахове випробування     |       | іспит 3_174_КІТПВ_М          |       |                    |
|                 | Національний аерокосмічний університе   | <u>ет ім. М. Є.</u>                      | Фахове випробування     |       | іспит 3_174_ІМД_М            |       |                    |

6. Обираєте Випробування, яке Вам потрібно і натискаєте ПОДАТИ ЗАЯВУ НА УЧАСТЬ У ВСТУПНОМУ ВИПРОБУВАННІ

| Vanue    | ing ve of n                                                               | -                     | 0                 | Заклад освіти*                             |                          |                          | M.C. Wuwapau wara                   | "Vonvin                       |                                   |
|----------|---------------------------------------------------------------------------|-----------------------|-------------------|--------------------------------------------|--------------------------|--------------------------|-------------------------------------|-------------------------------|-----------------------------------|
| харк     | авська оол.                                                               |                       | 0                 | нацюнальн                                  | ии аерокосмічний універ  | ситет ім                 | . м. с. жуковського                 | харків                        | ський авіацій :                   |
|          |                                                                           |                       |                   | Освітній ступін                            | ь (ОПС)*                 |                          | Вступ на основі                     |                               |                                   |
| Коди     | конкурсної пропозиції                                                     |                       |                   | Магістр                                    |                          | •                        | Бакалавр                            |                               | •                                 |
| Форма    | а здобуття освіти                                                         |                       |                   | Спеціальність                              |                          |                          |                                     |                               |                                   |
| Денн     | la                                                                        |                       | •                 | 175 Інформ                                 | аційно-вимірювальні техі | нології                  |                                     |                               |                                   |
|          |                                                                           |                       |                   |                                            |                          |                          |                                     |                               | пошук                             |
| Зна      | йдені випробування та пов'я:                                              | зані кон              | ікурсні           | пропозиції                                 | $\langle$                | + поди                   | АТИ ЗАЯВУ НА УЧАСТЬ У               | / ВСТУПН                      | ОМУ ВИПРОБУВАНН                   |
| 3на      | йдені випробування та пов'я<br>Заклад освіти                              | зані кон              | курсні            | пропозиції                                 | Форма                    | + поди                   | а (предмет)                         | <b>у вступн</b><br>:          | ому випробуванни<br>Спеціальність |
| Зна<br>П | йдені випробування та пов'я:<br>Заклад освіти<br>Національний аерокосмічн | зані кон<br>іий уніве | курсні<br>арситет | <b>пропозиції</b><br>:<br><u>ім. М. Є.</u> | Форма ::<br>Співбесіда   | + поди<br>Назва<br>Інозе | а (предмет)<br>мна мова (англійська | <b>у вступн</b><br>:<br>а, ні | ому випробуванни<br>Спеціальність |

7 Відкриваються з модуль з датами випробувань, обираєте зручний час для вас і натискаєте ОБРАТИ.

| Оберіть потік для складання випробування<br>Час проведення і Місце проведення і Кінцева дата под… і Мі<br>19.07.2024 09:00:00 м. Харків, вул. Вадима Маньк… 18.07.2024 18:00:00                                                                                                    |      |
|----------------------------------------------------------------------------------------------------|------|
| <ul> <li>Час проведення : Місце проведення : Кінцева дата под : Мі</li> <li>Час прозедення : Місце проведення : Кінцева дата под : Мі</li> <li>Час прозедення : Місце проведення : Кінцева дата под : Мі</li> <li>Час прозедення : Місце проведення : Кінцева дата под : Мі</li> </ul> |      |
| <ul> <li>✓ 19.07.2024 09:00:00 м. Харків, вул. Вадима Маньк</li> <li>18.07.2024 18:00:00</li> </ul>                                                                                                    | існь |
|                                                                                                    |      |
| 23.07.2024 09:00:00 м. Харків, вул. Вадима Маньк 22.07.2024 18:00:00                                                                                                    |      |
| 26.07.2024 09:00:00         м. Харків, вул. Вадима Маньк         25.07.2024 18:00:00                                                                                                    |      |
| 28.07.2024 09:00:00 м. Харків, вул. Вадима Маньк 27.07.2024 18:00:00                                                                                                    |      |
|                                                                                                    |      |